## 技術ノート KGTN 2010052101

## 現象

ggw-3.1.1 (ggw-3.2.1) のサーバに誤って Windows Update を適用してしまい, APS が開始しなくなった. 復旧 するための手順を知りたい.

## 説明

復旧するための方法は、次の3つが考えられます.

- 1) 過去に保存したドライブのイメージをリストアする.
- 2) Windows を再インストールし、その後アプリケーションおよび GG をインストールする.
- 3) 問題を引き起こしているファイルを含む Windows Update を最新のものからアンインストールする.

正常に動作していた時のドライブのイメージが保存されているのであれば、それをリストアするのが最善の方法 です.ドライブのイメージが保存されていない場合は、Windows の再インストールおよびアプリケーションおよ びGGの再インストールが「時間はかかりますが」次善の方法です.このどちらも困難な場合は、確実に復旧 する保証はありませんが、問題を引き起こしている可能性が高い Windows Update を最新のものからアンイン ストールする方法があります.手順は以下の通りです.

- 1) 問題を引き起こしているファイルを APS ログで確認する. "FATAL ERROR: The version of Ntoskrnl.exe on this installation of Windows is not supported by GO-Global." というエラーが記録されている場合は, Ntoskrnl.exe が問題を引き起こしていることを示しています.
- 2) C:¥Windows の \$NtUninstall???\$ というフォルダを最新のものから順に開き, 問題を引き起こしているファイル (上記エラーの場合は Ntoskrnl.exe) が含まれているかどうか確認する.
- 3) 含まれている場合は、そのフォルダ中の spuninst というフォルダを開き、 spuninst.exe を実行する.
- 4) サーバを再起動する.
- 5) 最新の互換アップデートを適用し、サーバを再起動する.
- 6) APS が「開始」したかどうか確認する.
- 7) 「開始」していない場合は、残りのフォルダについて 2~6を繰り返す.

この手順は、GraphOn 社および弊社が保証するものではなく、実施する場合は自己責任でお願いします.

| 🗁 C:¥WINDOWS¥\$NtUninstallKB977165\$        |                        |           |                  |        |       |
|---------------------------------------------|------------------------|-----------|------------------|--------|-------|
| ファイル(E) 編集(E) 表示()                          | ) お気に入り( <u>A</u> ) ツー | ル田 ヘルプ田   |                  |        |       |
| 🔇 戻る 🔹 🕤 🕤 🏂 🎾 検                            | 素 🌔 フォルダ 🛛 🕞 👔         | » 🗙 🍤 📖   | •                |        |       |
| アドレス(D) 🛅 C#WINDOWS¥\$NtUninstallKB977165\$ |                        |           |                  | 💌 🔁 移動 | リンク » |
| 名前 -                                        | サイズ                    | 重類        | 更新日時             | 属性     |       |
| Conspuninst Constant                        |                        | ファイル フォルダ | 2010/02/23 11:49 | C      |       |
| mtkrnimp.exe                                | 2,432 KB 7             | アプリケーション  | 2009/08/06 22:11 | C      |       |
| mtkrnlpa.exe                                | 2,287 KB 7             | アプリケーション  | 2009/08/06 22:10 | C      |       |
| mtkrnlpa.exe.000                            | 2,249 KB 0             | 100 ファイル  | 2009/08/06 22:11 | C      |       |
| mtkrpamp.exe                                | 2,287 KB 7             | アプリケーション  | 2009/08/06 22:10 | C      |       |
| ntoskrnl.exe                                | 2,432 KB 7             | アプリケーション  | 2009/08/06 22:11 | C      |       |
| ntoskrnl.exe.000                            | 2,394 KB 0             | 100 7711  | 2009/08/06 22:10 | C      |       |
|                                             |                        |           |                  |        |       |
|                                             |                        |           |                  |        |       |

Last reviewed: Apr 12, 2011 Status: DRAFT Ref: NONE Copyright © 2010 kitASP Corporation